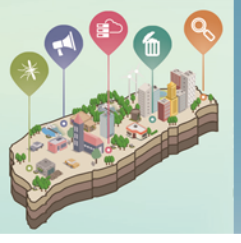

# 清淨家園顧厝邊綠色生活網 (EcoLife)

# 布氏指數2級(含)以上 孳生源清除回覆功能

# 操作說明

百

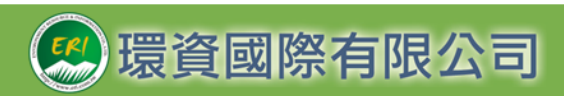

菙

民

或

中

1

年

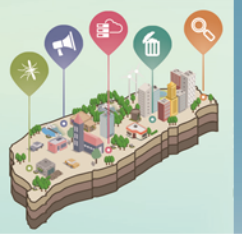

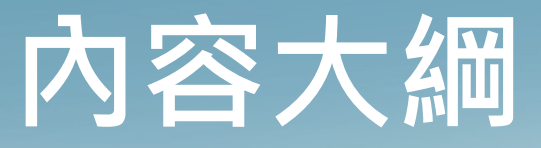

### **壹、**孳生源清除回覆作業流程

**貳、**功能與操作說明

1.布氏指數孳清回覆功能在哪? 2.各個作業區要做些什麼事? 3.布氏指數作業區塊說明 4.如何進行案件併案申請? 5.如何進行各布氏指數孳清的回覆? 6.如何將完成回覆的成果提送環保署審查? 7. 環保署審查後被退件怎麼辦? 8.案件如何查詢?

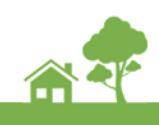

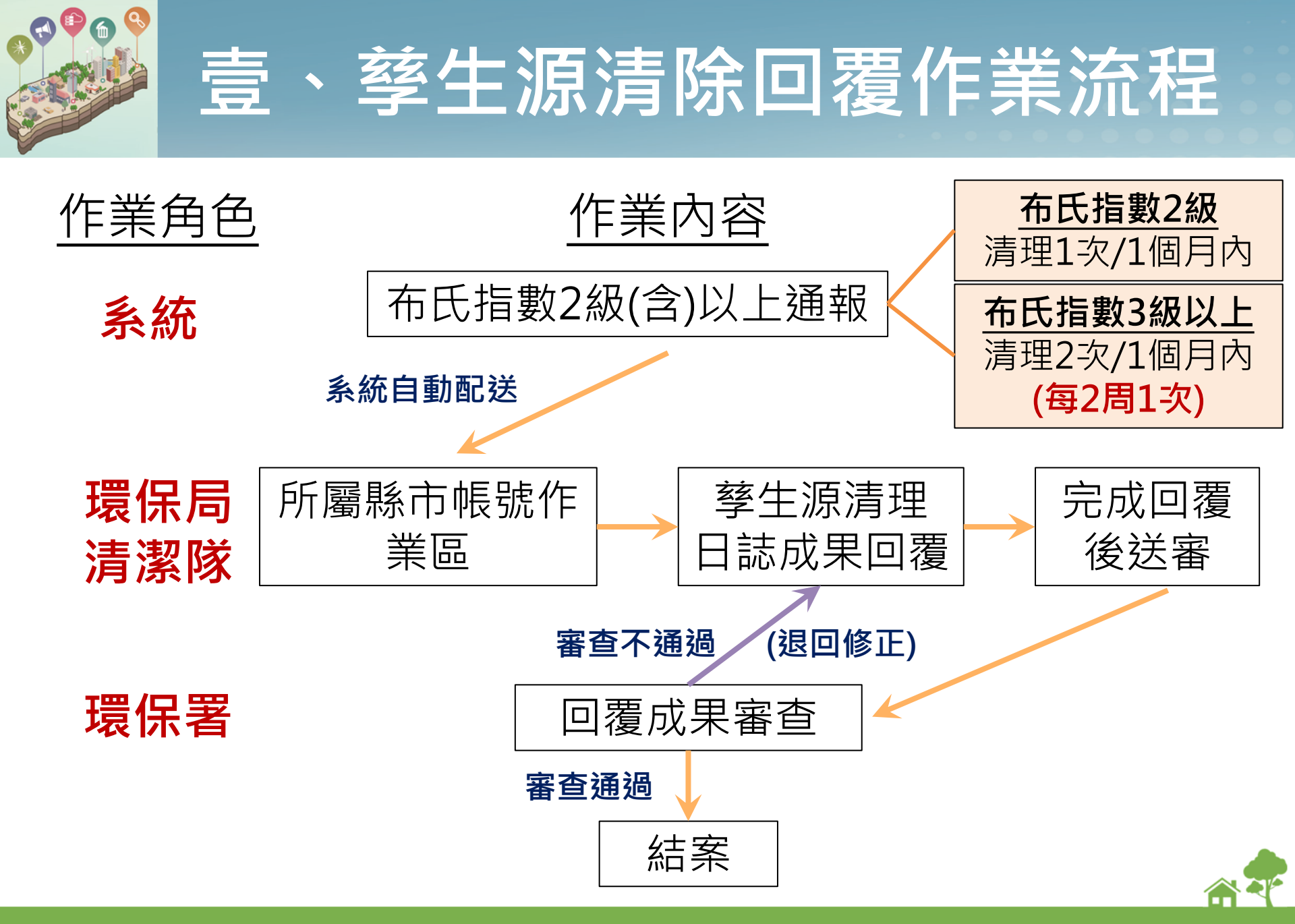

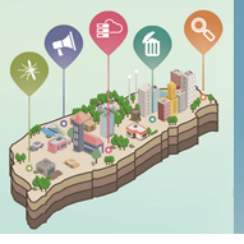

### 1. 布氏指數孳清回覆功能在哪?

#### 環保局帳號登入>進入管理後臺>登革熱>孳清回覆

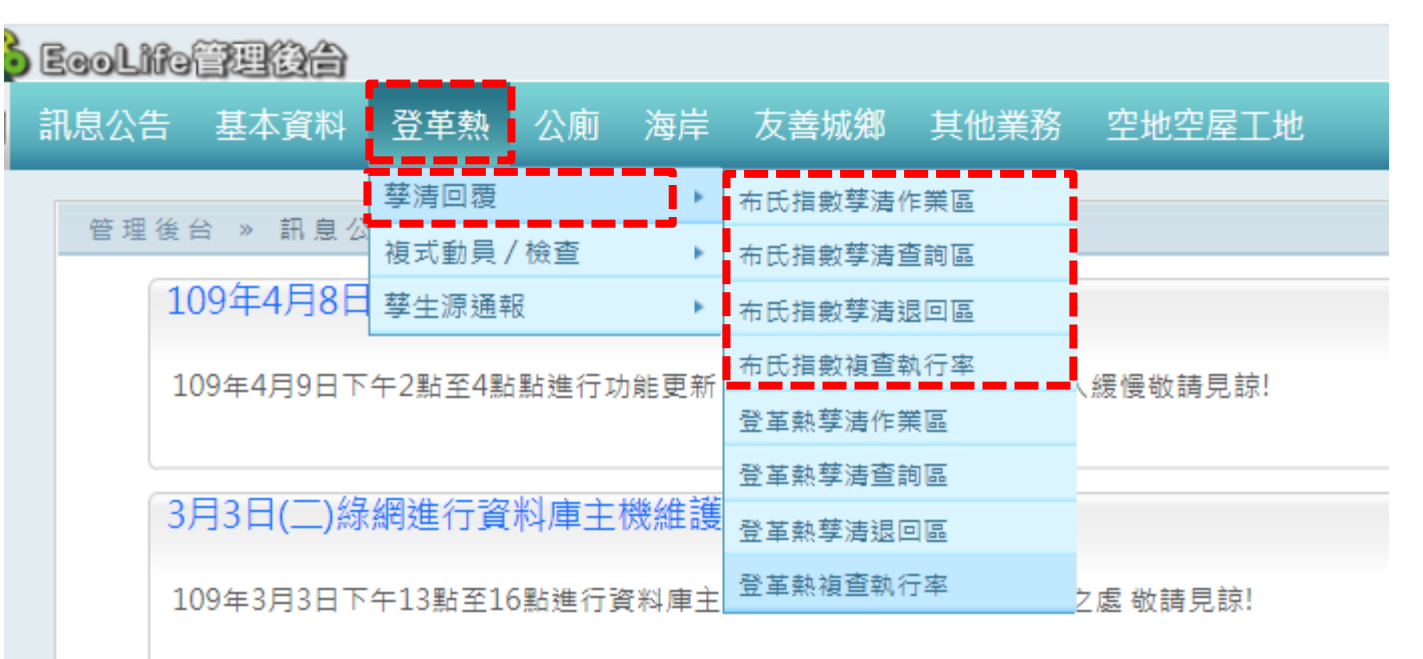

自108年5月1日起關閉購亂通報功能。如有購亂點,請撥打公害陳情專線(0800-

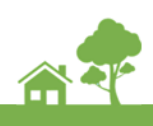

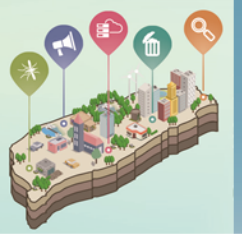

### 2.各個作業區要做些什麼事?

### <u>共計分為4大作業區</u>

| 角色                       | 作業區                               | 我能做些甚麼事                                                                                |  |  |  |  |  |  |  |  |  |
|--------------------------|-----------------------------------|----------------------------------------------------------------------------------------|--|--|--|--|--|--|--|--|--|
| 洁瑨                       | 布氏指數-作業區                          | 針對布氏指數2級以上進行 <b>案號併案申請</b> 與 <b>提交送審</b><br>針對布氏指數2級以上進行 <b>清理日誌案號回填</b> 與 <b>提交送審</b> |  |  |  |  |  |  |  |  |  |
| <i>清</i> 保<br>潔 保<br>隊 民 | 布氏指數-退件區                          | 彙整經環保署 <b>審核後退件的案件<sup>,</sup>可進行編輯再次送審</b>                                            |  |  |  |  |  |  |  |  |  |
| 1937 101                 | 查詢區                               | 僅開放該 <b>縣市案件</b> 資料查詢,不提供任何編輯功能                                                        |  |  |  |  |  |  |  |  |  |
| 環                        | 布氏指數-審查區                          | 彙整各縣市提送審查的案件,並 <b>可進行審查作業</b>                                                          |  |  |  |  |  |  |  |  |  |
| 际<br>署                   | 查詢區                               | 開放 <b>全國案件</b> 資料查詢,不提供任何編輯功能                                                          |  |  |  |  |  |  |  |  |  |
| ◆環傷                      | <b>にに、「「」」</b><br>「「「」」。<br>「「」」。 | 要作業為孳清成果的 <b>回覆</b>                                                                    |  |  |  |  |  |  |  |  |  |

◆環保署主要作業為地方執行成果的**審查** 

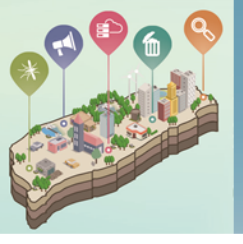

### 3. 布氏指數作業區塊說明

| 董熱»  | 布氏指數列3   | 表 » 作業區<br>切換案件合併填 |            |                   |      |      | -11        | 力能         | 切換る             | ≥件(    | 清旺      | 1/合  | (并)申請            | E       |
|------|----------|--------------------|------------|-------------------|------|------|------------|------------|-----------------|--------|---------|------|------------------|---------|
| •••• | 行政區域:    | 請選擇鄉鎖市             | ; <b>v</b> | <b>,</b><br>請選擇村里 | T    |      |            |            |                 |        | //-3 /- |      | <b>/ ј ј н</b> / | 7       |
|      | 檢核日期:    |                    | 3          | E                 |      | ]    |            |            |                 |        |         |      |                  |         |
|      | 排序方式:    | 以檢核日期              | • ® E      | 由新至酱 🔍 由酱         | 至新   |      | 2          | ★☆         | <b>広方 /4-</b> 2 | ee 499 | E       |      |                  |         |
|      | 布氏指數:    | 所有                 | ¥          |                   |      |      | -2.        | 笡訶         | 除什知             | 選择     | 區       |      |                  |         |
|      |          | 查詢                 |            |                   |      |      |            |            |                 |        |         |      |                  |         |
| 勾選   | 布氏編號     | 髮市                 | 郷鎮         | 村里                | 布氏指數 | 逾期天數 | 檢核日期       | 清理時段       | 清理日誌回覆          | 地圖檢視   | 案件狀態    | 合併狀態 | 最後異動時間           | 操作      |
|      | BI008718 | 臺北市                | 北投區        | 永欣里               | 2    |      | 2016/04/12 | 2016/08/10 |                 | 檢視     | 侍清理     |      |                  | 編輯 我要清理 |
|      | BI009482 | 臺北市                | 大安區        | 黎元里               | 3    |      | 2016/04/20 | 2016/08/10 |                 | 檢視     | 待清理     |      |                  | 編輯 我要清理 |
|      | BI009876 | 臺北市                | 大安區        | 黎和里               | 2    |      | 2016/04/22 | 2016/08/10 |                 | 檢視     | 待清理     |      |                  | 編輯 我要清理 |
|      | BI009895 | 臺北市                | 信義區        | 雙和里               | 2    |      | 2016/04/22 | 2016/08/10 |                 | 檢視     | 待清理     |      |                  | 編輯 我要清理 |
|      | BI010665 | 臺北市                | 大安區        | 黎和里               | 2    |      | 2016/05/03 | 2016/08/10 |                 | 檢視     | 待清理     |      |                  | 編輯 我要清理 |
|      | BI011267 | 臺北市                | 士林區        | 聖山里               | 2    |      | 2016/05/09 | 2016/08/10 |                 | 檢視     | 待清理     |      |                  | 編輯 我要清理 |
|      | BI011320 | 臺北市                | 信義區        | 西村里               | 2    |      | 2016/05/10 | 2016/08/10 |                 | 檢視     | 待清理     |      |                  | 編輯 我要清理 |
|      | BI011423 | 臺北市                | 大安區        | 黎和里               | 2    |      | 2016/05/10 | 2016/08/10 |                 | 檢視     | 待清理     |      |                  | 編輯 我要清理 |
|      | BI011591 | 臺北市                | 大安區        | 龍坡里               | 3    |      | 2016/05/11 | 2016/08/10 |                 | 檢視     | 待清理     |      |                  | 編輯 我要清理 |
|      | BI012190 | 臺北市                | 大安區        | 群英里               | 2    |      | 2016/05/17 | 2016/08/10 |                 | 檢視     | 待清理     |      |                  | 編輯 我要清理 |
|      | BI012228 | 臺北市                | 中山區        | 中央里               | 2    |      | 2016/05/17 | 2016/08/10 |                 | 檢視     | 待清理     |      |                  | 編輯 我要清理 |
|      | BI012459 | 臺北市                | 信義區        | 安康里               | 3    |      | 2016/05/19 | 2016/08/10 |                 | 檢視     | 待清理     |      |                  | 編輯 我要清理 |
|      | BI012662 | 臺北市                | 大安區        | 和安里               | 2    |      | 2016/05/20 | 2016/08/10 |                 | 檢視     | 待清理     |      |                  | 編輯 我要清理 |
|      | BI012802 | 臺北市                | 信義區        | 五常里               | 3    |      | 2016/05/23 | 2016/08/10 |                 | 檢視     | 待清理     |      |                  | 編輯 我要清理 |
|      | BI012898 | 臺北市                | 中山區        | 新生里               | 2    |      | 2016/05/23 | 2016/08/10 |                 | 檢視     | 待清理     |      |                  | 編輯 我要清理 |

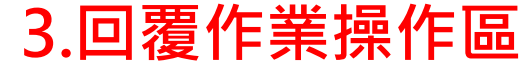

1/3 ▶ ▶ 每頁 15▼ 筆

6

清理資料送審

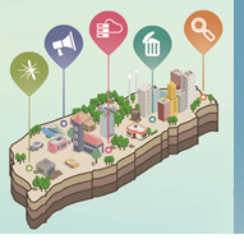

# 4.如何進行併案申請?

#### <u>勾選欲合併的案件,並說明原因後送出審查</u>

| 登革熱》    |          |        |       |           |      |      |            |            |        |      |      |      |        |        |
|---------|----------|--------|-------|-----------|------|------|------------|------------|--------|------|------|------|--------|--------|
|         | 行政區域:    | 請選擇鄉鎖市 | i 🔻   | ·請選擇村里    | Ŧ    |      |            |            |        |      |      |      |        |        |
|         | 檢核日期:    |        | 3     | <u></u>   |      | ]    |            |            |        |      |      |      |        |        |
|         | 排序方式:    | 以檢核日期  | •     | 由新至酱 🔍 由酱 | 至新   |      |            |            |        |      |      |      |        |        |
|         | 布氏指數:    | 所有     | T     |           |      |      |            |            |        |      |      |      |        |        |
| った      | 고쁐물      | 罗仕     |       |           |      |      |            |            |        |      |      |      |        |        |
| 勾選      |          | ▲ 販市   | 郷鎮    | 村里        | 布氏指數 | 逾期天數 | 檢核日期       | 清理時段       | 清理日誌回覆 | 地圖檢視 | 案件狀態 | 合併狀態 | 最後異動時間 | 操作     |
|         | BI008718 | 臺北市    | 北投區   | 永欣里       | 2    |      | 2016/04/12 | 2016/08/10 |        | 檢視   | 待濟理  |      |        | 台島中国   |
|         | BI009482 | 臺北市    | 大安區   | 黎元里       | 3    |      | 2016/04/20 | 2016/08/10 |        | 檢視   | 待清理  |      |        | 編輯     |
|         | BI009876 | 臺北市    | 大安區   | 黎和里       | 2    |      | 2016/04/22 | 2016/08/10 |        | 檢視   | 待清理  |      |        | 編輯     |
| (K) (I) | 1/3      | ) 每頁 1 | 5 7 筆 |           |      |      |            |            |        | ) /ì | f安注  | 山唱   | 伊罗山韩   | 案件併案申請 |

| E | 案件併案申請         | ja na se se se se se se se se se se se se se |
|---|----------------|----------------------------------------------|
|   | 原因說明           |                                              |
|   | 上傳附件<br>合併案件送出 | 選擇檔案 未選擇任何檔案                                 |

提出併案申請 須說明原因並 提供附件上傳

### ▲注意事項:

併案申請後如案件環保署尚在<mark>審查中,</mark> 則不可進行再併案或清理回覆送審的 操作<sup>。</sup>

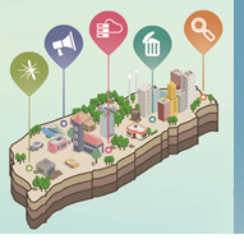

# 5.如何進行各布氏指數孳清的回覆?

#### <u> 孳清回覆操作步驟(請至作業區)</u>

#### 步驟:點擊編輯鍵,輸入清理日誌編號

| ×燒革登 | 布氏指數列    | 表 » 作業區  |     |           |      |      |            |            |        |      |      |      |        |    |      |
|------|----------|----------|-----|-----------|------|------|------------|------------|--------|------|------|------|--------|----|------|
|      |          | 切換清理案件填報 | 申請  |           |      |      |            |            |        |      |      |      |        |    |      |
|      | 行政區域:    | 請選擇鄉鎖市   | - • | - 請選擇村里   | Ŧ    |      |            |            |        |      |      |      |        |    |      |
|      | 檢核日期:    |          |     | 至         |      | ]    |            |            |        |      |      |      |        |    |      |
|      | 排序方式:    | 以檢核日期    | •   | 由新至酱 🔍 由酱 | 至新   |      |            |            |        |      |      |      |        |    |      |
|      | 布氏指數:    | 所有       | ۲   |           |      |      |            |            |        |      |      |      |        |    |      |
|      |          | 查詢       |     |           |      |      |            |            |        |      |      |      |        |    |      |
| 勾選   | 布氏編號     | 縣市       | 郷鎮  | 村里        | 布氏指數 | 逾期天數 | 檢核日期       | 清理時段       | 清理日誌回覆 | 地圖檢視 | 案件狀態 | 合併狀態 | 最後異動時間 | 操作 |      |
|      | BI008718 | 臺北市      | 北投區 | 永欣里       | 2    |      | 2016/04/12 | 2016/08/10 |        | 檢視   | 待清理  |      |        | 編輯 | 我要清理 |
|      | BI009482 | 空 臺北市    | 大安區 | 黎元里       | 3    |      | 2016/04/20 | 2016/08/10 |        | 檢視   | 待清理  |      |        | 編輯 | 我要清理 |
|      | BI009876 | 。 臺北市    | 大安區 | 黎和里       | 2    |      | 2016/04/22 | 2016/08/10 |        | 檢視   | 待清理  |      |        | 編輯 | 我要清理 |

該縣市布氏指數達2級(含)以上村里案件明細

### 點擊編輯進行孳清成果的回填

(布氏指數2級需回復1篇清理日誌、布氏指數3級(含)以上需回復2篇清理日誌)

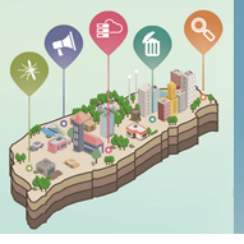

# 5.如何進行各布氏指數孳清的回覆?

#### <u> 孳清回覆操作步驟(請至作業區)</u>

| 編輯案件                    | ▲注意事項:              |
|-------------------------|---------------------|
| 案件編號1: 案件編號2:           | 1.系統將驗證清理日誌案號是否確實存在 |
| ■無須清理(勾選後請務必於以下備註欄詳述原因) | 請務必登打正確             |
|                         | 2.單件案例篇清理案號不得重複     |
| 199.61                  | 3.地圖檢視將定位各清理點·用於判定孳 |
| 儲存                      | 清位置是否與布氏指數調查村里相符    |

#### 綠網清理日誌回填方式

1.直接於欄位中填寫綠網清理案件案號

2.可由點我進入通報頁進行該筆病例的清理成果回填,當發表成功清理案號會自動帶回欄位中 3.如該案件無需清理請勾選無需清理選項並於備註欄為中詳述原因

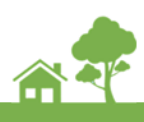

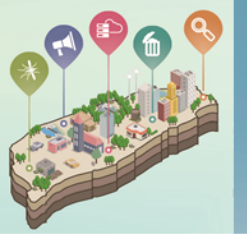

### 6.如何將完成回覆的成果提送環保署審查?

#### 成果提送審查操作步驟

#### 步驟:勾選要提送審查之案件後點擊右下角「提送審查」

| 《標单堂   | 布氏指數列制    | 表 » 作業區 |                    |           |      |         |            |              |                                  |             |             |          |            |                  |
|--------|-----------|---------|--------------------|-----------|------|---------|------------|--------------|----------------------------------|-------------|-------------|----------|------------|------------------|
|        |           | 切換案件合併填 | 韓申請                |           |      |         |            |              |                                  |             |             |          |            |                  |
|        | 行政區域:     | 請選擇鄉鎖市  | <del>;</del> •     | 請選擇村里     | Ŧ    |         |            |              |                                  |             |             |          |            |                  |
|        | 檢核日期:     |         | 至                  | <u> </u>  |      | ]       |            |              |                                  |             |             |          |            |                  |
|        | 排序方式:     | 以檢核日期   | •                  | 由新至酱 🔘 由耆 | 至新   |         |            |              |                                  |             |             |          |            |                  |
|        | 布氏指數:     | 所有      | ¥                  |           |      |         |            |              |                                  |             |             |          |            |                  |
|        |           | 查詢      |                    |           |      |         |            |              |                                  |             |             |          |            |                  |
| (m)PR  | + rf.45%  | Ri 🛨    | call data          | 11 B      |      | 治11月二十五 | 1017 D 10  | interment da | 法用口封同事                           | 北山岡市会会日     | 00 AL 12 Th | AG 14 35 | 黑丝 用新叶期    | 12/2             |
| 小加盡    | 10,000000 |         | 70493 <del>0</del> | 手手        | 市以相敷 | 迴朔人致    | 的知识口来的     | 周期的权         | 道话口的同语                           | 15.60199.7% | 葉1〒1人25     | 口讲状怨     | 收发其勁时间     | 19411F           |
|        | BI008718  | 臺北市     | 北投區                | 永欣里       | 2    |         | 2016/04/12 | 2016/08/10   | C2016071300001                   | 檢視          | 待清理         |          | 2016/07/13 | 編輯               |
|        | BI009482  | 臺北市     | 大安區                | 黎元里       | 3    |         | 2016/04/20 | 2016/08/10   | C2016061700077<br>C2016061600006 | 檢視          | 待清理         |          | 2016/07/13 | 編輯               |
| ****** | BI009876  | 臺北市     | 大安區                | 黎和里       | 2    |         | 2016/04/22 | 2016/08/10   |                                  | 檢視          | 待清理         |          |            | 編輯 我要清理          |
|        | BI009895  | 臺北市     | 信義區                | 雙和里       | 2    |         | 2016/04/22 | 2016/08/10   |                                  | 檢視          | 待清理         |          |            | 編輯 我要清理          |
|        | _         |         |                    |           |      |         |            | )16/08/10    |                                  | 檢視          | 待清理         |          |            | 編輯 我要清理          |
|        | 1.        | 將 23    | 是沃著                | 番台        | 乙茶作  | 干狸谷     | T公供        |              |                                  |             |             |          |            | (主)研究(4) (光) (金) |
|        |           |         |                    |           |      |         |            |              |                                  |             |             |          |            | / 月理貝科达蕾         |
|        | (         | 須完      | 成對版                | 應篇        | 数的日  | 日誌回     | コ項或        |              |                                  |             |             |          |            |                  |
|        |           |         |                    |           |      |         |            |              |                                  |             |             |          |            |                  |
|        | ム         | 箕拱常     | 门方圩                | 2 , 乙     | 篊 種  | 「日日     | 出現)        |              |                                  |             |             | 2.元内     | 、勾選後點撃     |                  |
|        |           |         |                    |           |      |         |            |              |                                  |             |             | F .46    |            |                  |
|        |           |         |                    |           |      |         |            |              |                                  |             |             | 一行       | 达番台」       |                  |

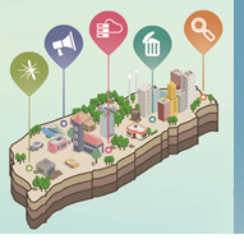

### 7.環保署審查後被退件怎麼辦?

#### <u>審查退件案件修正步驟(請至布氏指數退件區)</u>

#### 步驟1:於布氏指數退件區將彙整被退件案件,並提供退件原因

| 登革熱 » 布氏指數列 | 革整 » 布氏指數列表 » 作業區 |                     |      |      |            |            |                       |      |      |      |            |    |  |  |
|-------------|-------------------|---------------------|------|------|------------|------------|-----------------------|------|------|------|------------|----|--|--|
| 行政區域:       | 請選擇鄉鎖市            | ▼ 請選擇村里             | Ŧ    |      |            |            |                       |      |      |      |            |    |  |  |
| 檢核日期:       |                   |                     |      |      |            |            |                       |      |      |      |            |    |  |  |
| 排序方式:       | 以檢核日期             | 以檢核日期 ▼ ●由新至酱 ◎由書至新 |      |      |            |            |                       |      |      |      |            |    |  |  |
| 布氏指數:       | 所有                | ¥                   |      |      |            |            |                       |      |      |      |            |    |  |  |
|             | 查詢                |                     |      |      |            |            |                       |      |      |      |            |    |  |  |
| 勾選 布氏指數:    | ■號 縣市             | 鄉鎮 村里               | 布氏指數 | 逾期天數 | 檢核日期       | 清理時段       | 清理日誌回覆                | 地圖檢視 | 案件狀態 | 合併狀態 | 最後異動時間     | 操作 |  |  |
| BI00871     | 8 臺北市 ;           | 比投區 永欣里             | 2    |      | 2016/04/12 | 2016/08/10 | <u>C2016071300001</u> | 檢視   | 審查退件 |      | 2016/07/13 | 編輯 |  |  |

點擊顯示退件原因

#### 步驟2:將退件案件重新編輯完成後,再次勾選提送環保署審查

| 勾選  | 布氏指數編號   | 縣市   | 郷鎮        | 村里  | 布氏指數 | 逾期天數 | 檢核日期       | 清理時段       | 清理日誌回覆         | 地圖檢視             | 案件狀態        | 合併狀態 | 最後異動時間     | 操作     |
|-----|----------|------|-----------|-----|------|------|------------|------------|----------------|------------------|-------------|------|------------|--------|
|     | BI008718 | 臺北市  | 北投區       | 永欣里 | 2    |      | 2016/04/12 | 2016/08/10 | C2016071300001 | 檢視               | <u>審査退件</u> |      | 2016/07/13 | 編輯     |
| K ( | 1/1      | 🖲 每頁 | 15 15 ▼ 筆 |     |      |      | 1.         | 問題         | l誌重新           | <mark>「編輯</mark> | •           |      |            | 清理資料送審 |
|     |          |      |           |     |      |      | 2.         | 完成修        | 8正後再           | 次勾               | 選後          | 點擊   | 「提送審查      |        |

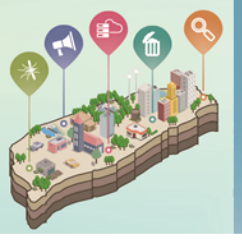

### 8.案件如何查詢?

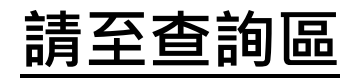

#### 步驟:依需求選擇查詢條件後點擊查詢

| 登单照 » 希 | 5 比指數列表 >                              | > 查詢區     |                                             |              |             |                     |                    |                |           |                |             |                                          |                      |          | I            |
|---------|----------------------------------------|-----------|---------------------------------------------|--------------|-------------|---------------------|--------------------|----------------|-----------|----------------|-------------|------------------------------------------|----------------------|----------|--------------|
| 行       | i改區域:1                                 | 清選擇鄉鎮市    | ▼ 請選                                        | 揮村里          | v           |                     |                    |                |           |                |             |                                          |                      |          |              |
| 磁       | 診日期:                                   |           | 至                                           |              |             |                     |                    |                |           |                |             |                                          |                      |          |              |
| 合併案     | 件狀態:                                   | 無 ☑申請中    | ≤□□供家                                       | ✔併案退件        |             |                     |                    |                |           |                |             |                                          |                      |          |              |
|         |                                        |           |                                             |              |             |                     |                    |                |           |                |             |                                          |                      |          |              |
| *       | (件狀態: 🕑                                | 待清理       | 直中 ☑ 審査                                     | 通過 ☑ 審查班     | 目件          |                     |                    |                |           |                |             |                                          |                      |          |              |
| 11      | 序方式: 以著                                | 奮診日期      | ▼ ●由新3                                      | Ē春 ○由養至新     |             |                     |                    |                |           |                |             |                                          |                      |          |              |
| 市       | 氏指數: 所多                                | Ť         | •                                           |              |             |                     |                    |                |           |                |             |                                          |                      |          |              |
|         | 香油                                     | r i       |                                             |              |             |                     |                    |                |           |                |             |                                          |                      |          |              |
|         |                                        |           |                                             | about strate | VALUE TO AL | 70.00 [7 10]        | Version of         |                | U. SPANAR | and an III and | A (7) 11 11 | (84.05                                   | 70 / 6 00 74 s4 00   |          |              |
| 市氏3時38  | <b>松巾</b><br>吉北市                       | 加速度       | 村里                                          | 布氏指数         | 迴射大戰        | ##影口期<br>2016/01/07 | 適理時段<br>2016/08/10 | 濟理日訪四權         | 地画板机      | 案件狀態           | 音饼瓜服        | 1(用計                                     | 取後與動時間<br>2016/07/12 | 取使英型/限场  |              |
| 919     | 空ルロ                                    | 11-17-11  | 北元王                                         | 2            |             | 2016/01/07          | 2016/08/10         | C2016061700077 | 45.58     |                |             | 4次1元                                     | 2010/07/12           | epb63000 |              |
| 0480    | 1000 1000 1000 1000 1000 1000 1000 100 |           | 小八王                                         | 2            |             | 2016/04/12          | 2016/08/10         | C2016061700077 | 1集1集      | 000 200 200    |             | 1. 1. 1. 1. 1. 1. 1. 1. 1. 1. 1. 1. 1. 1 | 2016/07/13           | ep003000 |              |
| 9482    | 9.0m                                   | 人文臣       | 銀元里                                         | 3            |             | 2016/04/20          | 2016/08/10         | C2016061600006 | 根代        | 197月7日         |             | 微視                                       | 2016/07/13           | epposouu |              |
| 9876    | 臺北市                                    | 大安區       | 聚和里<br>一一一一一一一一一一一一一一一一一一一一一一一一一一一一一一一一一一一一 | 2            |             | 2016/04/22          | 2016/08/10         |                | 検視        | 待海埋            |             | 檢視                                       |                      |          |              |
| 9895    | 臺北市                                    | 信義區       | 受利里                                         | 2            |             | 2016/04/22          | 2016/08/10         |                | 機視        | 行演型            |             | 機視                                       |                      |          |              |
| 10005   | 登北市<br>中川十                             | 通交ス       | 新相主                                         | 2            |             | 2016/05/03          | 2016/08/10         |                | 機視        | 行演理            |             | 観視                                       |                      |          |              |
| 1120/   | 皇10円<br>吉北市                            |           | 王山王                                         | 2            |             | 2016/05/09          | 2016/08/10         |                | 視光化       | 行动用            |             | 利用                                       |                      |          |              |
| 11422   | 豊北市                                    | 世界市       | 秘術田                                         | 2            |             | 2016/05/10          | 2016/08/10         |                | 4気112     | 行調理            |             | (双行用                                     |                      |          |              |
| 11591   | 富北市                                    | 大安區       | 新作用工                                        | 3            |             | 2016/05/11          | 2016/08/10         |                | 105.106   | 信速用            |             | 18(1)5                                   |                      |          |              |
| 12190   |                                        | 大安區       | 新成里                                         | 2            |             | 2016/05/17          | 2016/08/10         |                | 10126     | 待清理            |             | 10017G                                   |                      |          | 担併本物         |
| 12228   | 臺北市                                    | 中山區       | 中央里                                         | - 2          |             | 2016/05/17          | 2016/08/10         |                | ねいた       | 待演理            |             | 10017年                                   |                      |          | <b>炡</b> 洪旦剖 |
| 12459   | 臺北市                                    | 信義區       | 安康里                                         | 3            |             | 2016/05/19          | 2016/08/10         |                | 檢視        | 待濟理            |             | 檢視                                       |                      |          |              |
| 12662   | 臺北市                                    | 大安區       | 和安里                                         | 2            |             | 2016/05/20          | 2016/08/10         |                | 檢視        | 待遇理            |             | 檢?見                                      |                      |          | 一般表明細トす      |
| 12802   | 臺北市                                    | 信義區       | 五常里                                         | 3            |             | 2016/05/23          | 2016/08/10         |                | 檢視        | 待演理            |             | 檢視                                       |                      |          |              |
|         |                                        |           |                                             |              |             |                     |                    |                |           |                |             |                                          | (**                  |          |              |
| 00      | 1/2                                    | N 毎百 15 T | -                                           |              |             |                     |                    |                |           |                |             |                                          |                      | 查詢報表下載   | •            |

. . . . . . . . . . . . .

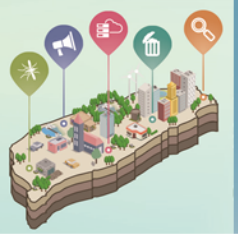

# 如有任何操作問題請聯繫綠網客服

### 客服電話:02-66309988#125 客服電子郵件:ecolife@eri.com.tw

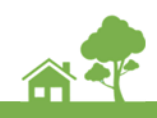